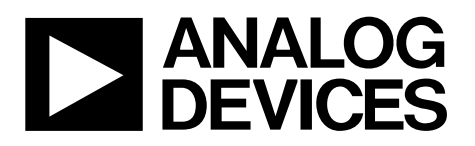

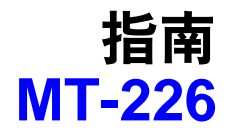

## 工程经理初次使用Multisim

作者:佚名,ADI公司

### 引言

本文以第一人称讲述ADI公司经理初次使用NI Multisim™ 器件评估软件——Analog Devices™版仿真工具设计简 单运算放大器的过程。

### 简介

作为一名在模拟电路领域有着几十年经验的工程经理,我 迄今为止还没有用过SPICE或其它仿真软件,说起来有些 惭愧。最近,我在电脑上安装了Analog Devices版的Multisim, 下面我要尝试能否设计出一个简单可行的运算放大器电 路。我锁好办公室大门,打开Multisim,开始探索模拟仿 真世界。

### 开始使用

当然,Multisim的"Help(帮助)"菜单下有各种指南,但是, 和大多数工程师一样,我决定跳过这一步,直接进入程 序。难度会有多大?

打开程序,先看一下菜单。不妨先从"Place(放置)"菜单项 (见图1)入手。

| ) | ile | 1   | dit | 1  | ben | P | ace | 1 | ğm   | ulat | te | Ic | ols | 1  | Bep | ort | 5  | 20 | tion | 15 | Wi  | ida | w | Hel | p |    |    |   |   |    |   |    |    |     |      |      |     |   |     |   |   |   |   |   |
|---|-----|-----|-----|----|-----|---|-----|---|------|------|----|----|-----|----|-----|-----|----|----|------|----|-----|-----|---|-----|---|----|----|---|---|----|---|----|----|-----|------|------|-----|---|-----|---|---|---|---|---|
| D | ø   | 1 8 | ŝ   | 3  | 8   | D | . 3 | 1 | 1    | R    | 5  | ç  | м   |    |     |     | 6  |    | 2    | Q  |     | 9   | 6 |     |   | 7. | m  | 1 |   | •  | m | 10 | 36 | - 1 | s Us | e Li | ıt- | 1 |     |   | - | • | ? |   |
| ÷ | -   | •   | #   | ×  | Þ   | Ð | di  | 1 | ir l | 8    | 0  | 1  | £   |    |     |     |    |    |      |    |     |     |   |     |   |    |    |   |   |    |   |    |    |     | Þ    | 11   | 1   | F |     |   |   |   |   |   |
| l | T   |     | 1   |    | .0  |   |     |   | ŀ    |      |    | 1  | 1   |    |     |     |    | -  |      |    | - 5 | 2 - |   |     | T |    | 1  |   | 3 |    |   | 1  | F  |     |      |      | 4.  | - | • • |   |   |   | 1 | 1 |
|   | Г   | 1   | 1   | d. |     | 4 |     | 1 | 1    |      | 1  | i. | ÷.  | t. |     |     | ÷. | 1  |      | Ċ  | ŝ.  |     | 4 | 11  | 1 | 11 | d. | 1 | 1 | ţ. |   | ŝ  | 2  |     |      |      |     | 4 |     | 1 |   |   | 1 | l |
|   | Ŀ   |     |     |    |     |   |     |   |      |      |    |    | 1   |    |     |     |    |    |      |    |     |     |   |     |   |    |    |   |   |    |   |    |    |     |      |      |     |   |     |   |   |   |   |   |

单击"Place(放置)"后,选择"Component(器件)"菜单(见图

2),现在可以选择运算放大器了,我选中了OP282GP。

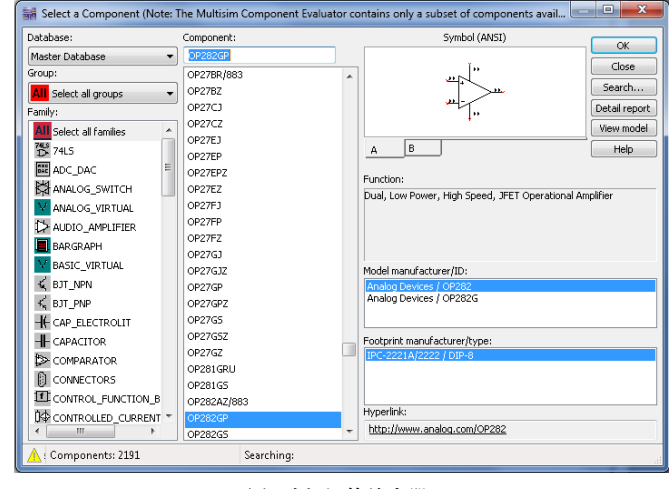

图2选择运算放大器

### 选择器件

现在,选择屏幕上显示的其中一个字母(A或B)(见图3)。这 些字母似乎是表示放大器的不同通道(虽然这是一个双通 道运算放大器);我选择A。目前为止,一切顺利。接下 来,会弹出另一个窗口,显示更多可选的同一器件。单击 "Cancel(取消)",因为现在选择一项已经足够了。屏幕最 后显示图4的画面。

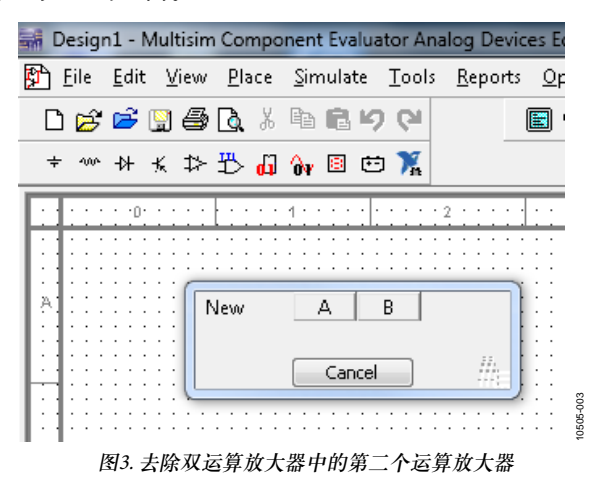

# MT-226

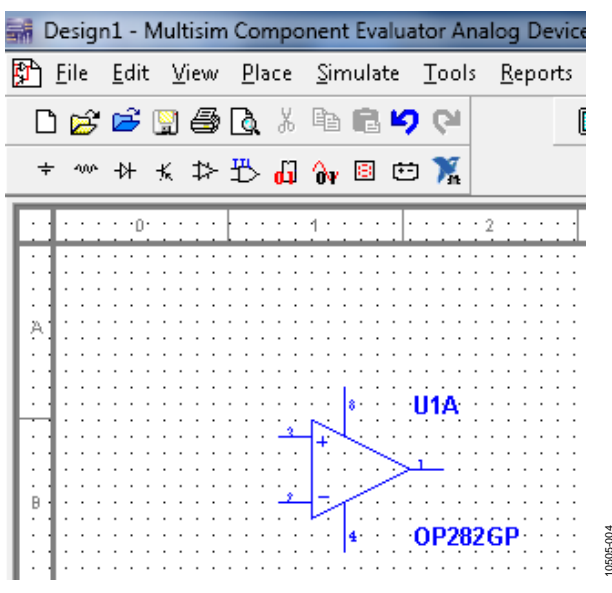

图4. 准备接受更多连接的单运算放大器

接着,我注意到有很多方法可以放置器件。在网格的任意 位置右击,就会显示一个窗口,可以轻松"Select a Component(选择一个器件)",如图2所示。

现在可以考虑保存了。我保存好文件,将电路命名为AMP Block1。

### 连接电源

看着屏幕上显示的器件,我决定连接电源。我没有看到能提供电源的菜单,不过后来我发现可以通过"Component (器件)"菜单完成。

右击菜单栏时,跳出一个下拉框,可以选择电源器件。我 不大清楚怎么操作,就把光标移到可能的电源上。一个是 "数字地",另一个是"地"。我知道需要模拟地,于是就选 择了"地"。然后放在图中。

接下来,选择VCC,再单击放大器的引脚8;它会自动连接。VEE应该也是这样操作。确实如此,但是放在了引脚4线路上方,看起来有些别扭(见图5)。把它拖到下方后, 看着顺眼些(见图6)。电源上已经有了+和-5V。有了这些 值后,器件就可以工作了,于是我暂时将其搁置。

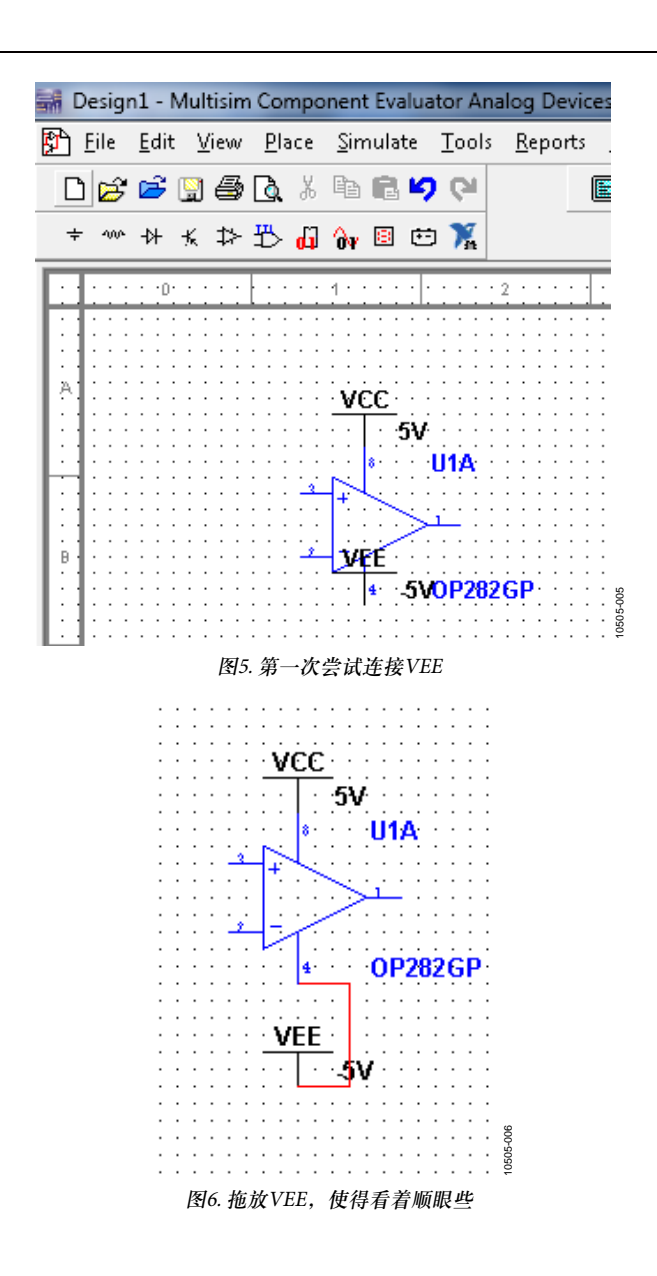

### MT-266

#### 增加电阻

我所关注的是放大器,反相增益放大器就比较简单;下面 我要增加一些电阻。同样,还是用之前选择放大器的 "Place(放置)"菜单。但是,我发现屏幕的左侧有各种器件 可供选择。我从"Family(系列)"中选择"RESISTOR(电阻)" (见图7),阻值选择"10 kΩ",然后单击"OK(确认)",放置电 阻,连接至引脚2。菜单自动弹出,我在同一个节点上又 放置了另一个10 kΩ的电阻。菜单又一次弹出。虽然这是一 个JFET运算放大器,但是同相输入还需要一个电阻,我选 择了一个5 kΩ的电阻,本来没有它我可以做得更好。稍后 可以检查这么做是否增加了噪声,究竟是不是正确的决定。

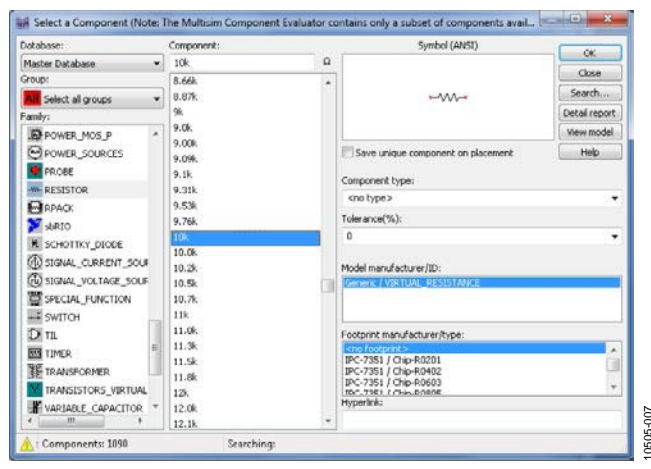

图7. 选择电阻值

现在可以将5 kΩ电阻接地。单击该电阻,将其拖到接地符 号上。连接成功。如果想要旋转电阻,可以选择 "Control-R(控制电阻)"。10 kΩ反馈电阻位于放大器上方, 于是我把它拖低一些。现在我发现它并未连接到输入端, 无法连接了。看了一下菜单之后,我决定依次选择"Place (放置)"和"Junction(结点)"。试了几次后,我终于将三个器 件连接到同一个节点(见图8)。

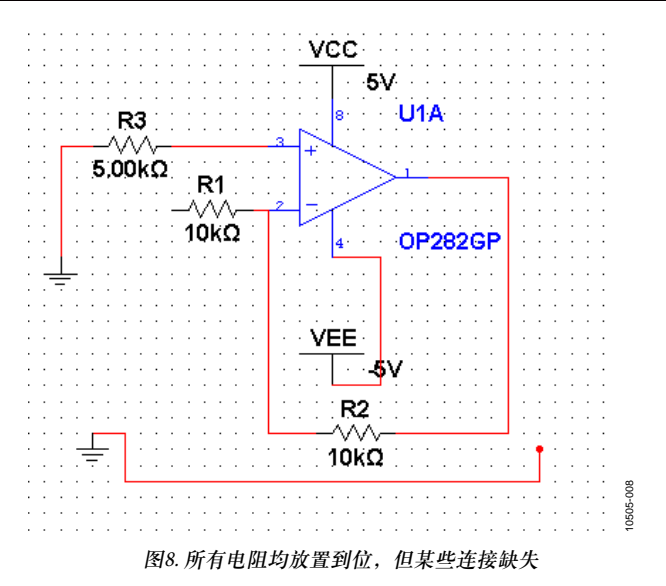

现在,我觉得离成功不远了。我准备增加另一个结点,这 样就有了输出。

#### 完成

做完这些以后,差不多快完成了。我不知道如何连接输入 和输出,也不知道如何进行其它操作。于是我决定切换 "Simulation(仿真)"开关。窗口底部出现了提示(见图9)。

| Amp Block1*                                                                                                    |
|----------------------------------------------------------------------------------------------------|
| Checking SPICE netlist for Amp Block1 - Friday, September 16, 2011, 1:56:00 PM<br>====== SPICE Netlist check completed, 0 error(s), 0 warning(s) ======= |

#### 图9. 电路中无错误

情况还算不错,没有出现错误。我觉得需要有输入,还需 要有一些设置来测量输出。

浏览了一遍菜单后,我依次选择"Place > Component > Sources (放置 > 器件 > 源)",然后选择"SIGNAL\_VOLTAGE\_SOURC ES"。接着选择"AC\_VOLTAGW",把它连接到10kΩ输入电阻。

接下来,需要想办法查看输出。在选项"Simulate > Instruments(仿真 > 仪器)"中,我找到了示波器。我选中示波器, 然后将一个通道连接至AC\_VOLTAGW的输出,将另一个 通道连接至放大器的输出。将一个示波器通道接地。后 来,我发现大多数情况下不需要这么做。现在可以试一下 了(见图10)。

# MT-226

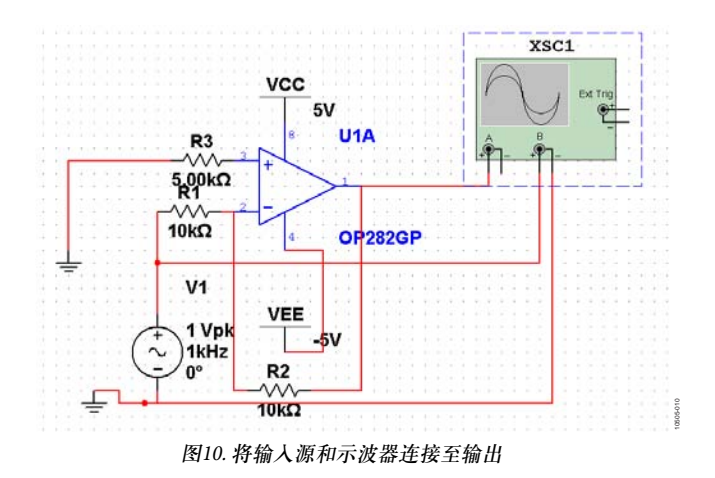

单击右上方的"Simulate(仿真)"按钮时,没有任何反应。

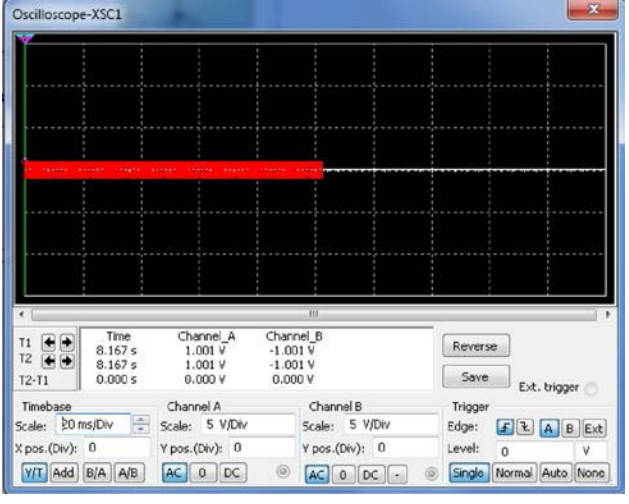

于是,我双击示波器,竟然成功了(见图11)!

图11. 示波器显示

我迅速更改刻度,得到了图12所示的结果。

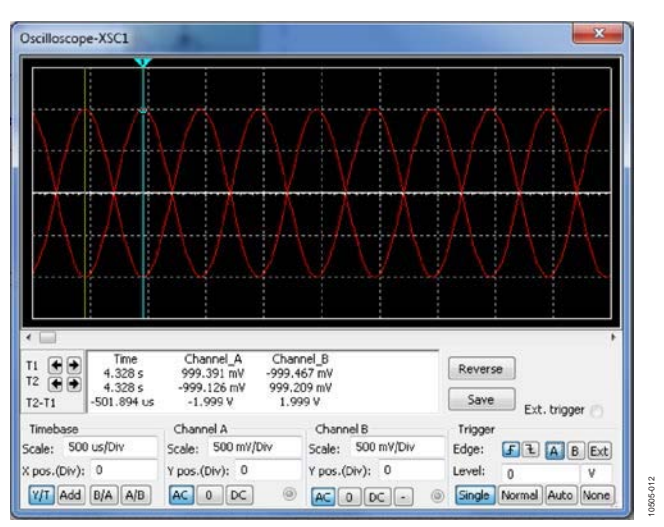

图12. 更改刻度后的示波器显示

第一次仿真完成。虽然只是一个简单的反相放大器,却是 将来进行更多仿真的开始。我可以轻松设计出一个滤波器 了。另外,我可能还会试着检查应用中的噪声是否足够 低。至少,现在我可以打开办公室门了。

### 修订历史

2012年1月—修订版0:初始版

©2012 Analog Devices, Inc. All rights reserved. Trademarks and registered trademarks are the property of their respective owners. MT10505sc-0-1/12(0)

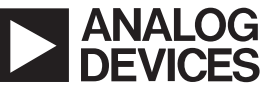

www.analog.com

Rev. 0 | Page 4 of 4